### Руководство по установке

# **Console Management System**

BE CMS Endpoint Client 3.5

Business Ecosystems Январь 2020

## Аннотация

# Руководство по установке BE CMS Endpoint Client содержит описание и принципы работы клиента

#### Введение

Данный раздел содержит общую информацию о системе.

#### Установка и настройка

Данный раздел содержит описание разных методов установки и настройки клиента удаленного доступа.

#### Интерфейс Endpoint Client

Данный раздел посвящен описанию интерфейса BE CMS Endpoint Client.

#### Сетевое взаимодействие

Данный раздел посвящен описанию правил сетевого взаимодействия BE CMS Endpoint Client

## История изменений

В **Таблице 1** представлена история изменений в документе. В первом столбе указана дата изменений, а во втором столбце описание изменений.

Таблица 1. История изменений в настоящем документе.

| Дата изменения    | Описание изменения                                                  |
|-------------------|---------------------------------------------------------------------|
| 12 января 2017 г. | Создан настоящий документ.                                          |
| 27 января 2017 г. | Обновление документа в связи выпуском BE CME Endpoint Client 2.7.6. |
| 20 марта 2017 г.  | Обновление документа в связи выпуском BE CME Endpoint Client 2.7.7. |
| 17 июля 2017 г.   | Обновление документа в связи выпуском BE CME Endpoint Client 2.9.3. |
| 10 июня 2018 г.   | Обновление документа в связи выпуском BE CME Endpoint Client 3.3.1. |
| 4 января 2020 г.  | Обновление документа в связи выпуском BE CME Endpoint Client 3.5.0. |

# Примечание

#### Использование специальных обозначений

Данное руководство содержит различные специальные обозначения.

Текст, содержащийся в рамке серого цвета, означает дополнительную справочную информацию или ссылки на внешние источники.

**Жирный текст** обозначает название компонентов Системы, а также кнопки или пункты меню. *Курсивный текст* обозначает команды, которые вводиться в режиме командной строки.

Текст, содержащийся в рамке красного цвета, означает важную информацию или предупреждения о возникновении возможных проблем.

## Содержание

| Введение                               | 4  |
|----------------------------------------|----|
| Обзор системы                          | 4  |
| Установка и настройка                  | 5  |
| Дистрибутив клиента удаленного доступа | 5  |
| Интерактивная установка                | 6  |
| Тихая установка                        | 7  |
| Интерфейс Endpoint Client              | 8  |
| Окно Подключения                       | 8  |
| Вкладка Статус                         | 9  |
| Вкладка Параметры                      | 10 |
| Вкладка Профили                        | 11 |
| Вкладка Журнал                         | 12 |
| Сетевые взаимодействия                 | 13 |

## Введение

Данный раздел содержит общую информацию о системе

#### Обзор системы

Business Ecosystems Console Management System (далее Becsys) является инструментом удаленного подключения к компьютерам, расположенными как в корпоративной сети так и за ее пределами. Becsys может быть использован для оказания технической поддержки пользователей и для удаленной работы сотрудников.

Целями внедрения Becsys являются повышение эффективности техподдержки, снижение рисков информационной безопасности и повышение доступности информационных ресурсов.

В состав системы входят следующие компоненты:

- **BE CMS Manager** (далее сервер Becsys). Сервер управления клиентами Becsys позволяет разграничивать доступ, управлять привилегиями администраторов, осуществлять журналирование и аудит сеансов подключения, выполнять мониторинг доступности рабочих станций и обеспечивать централизованное управление клиентами удаленного доступа.
- BE CMS Endpoint Client (далее клиент Becsys). Клиент Becsys позволяет подключаться к рабочим станциям под управлением OC Windows XP или выше и выполнять администрирование в фоновом режиме через удаленную командную строку, удаленный реестр, диспетчер задач и менеджер файлов. Это позволяет специалистам техподдержки выполнять часть обращений без подключения к сеансу пользователя, не отвлекая его от работы. Функция «дозагрузки» файлов при обрыве связи, фоновые утилиты и возможность выбора качества сеанса управления позволяют оказывать техподдержку на каналах связи низкого качества.

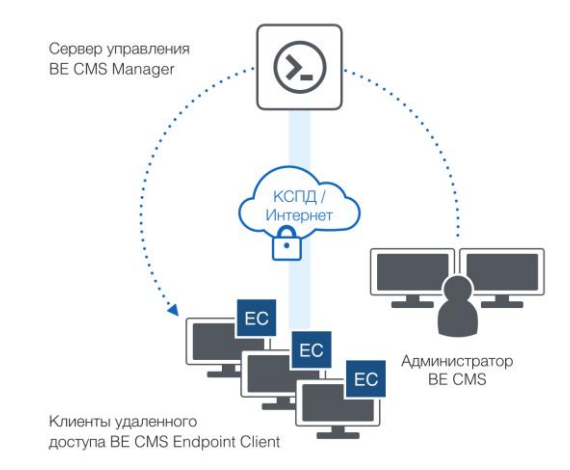

Рисунок 1. Компоненты системы ВЕ СМS

Все подключения к рабочим станциям осуществляются только через сервер управления Becsys, обеспечивая полный контроль над трафиком управления.

# Установка и настройка

Данный раздел содержит описание разных методов установки и настройки клиента удаленного доступа

#### Дистрибутив клиента удаленного доступа

Для успешной установки программного обеспечения **BE CMS Endpoint Client** необходимо наличие .NET Framework Client 4.0 или выше. На компьютерах с установленным клиентом System Center Configuration Manager или OC Windows 7 SP1 и выше устанавливать .NET Framework не требуется.

Для получения доступа к BE CMS Endpoint Client необходимо нажать на иконку в правом верхнем углу экрана **с** и затем нажать на «Клиент системы». Для установки BE CMS Endpoint Client требуются права администратора на локальной рабочей станции или сервере.

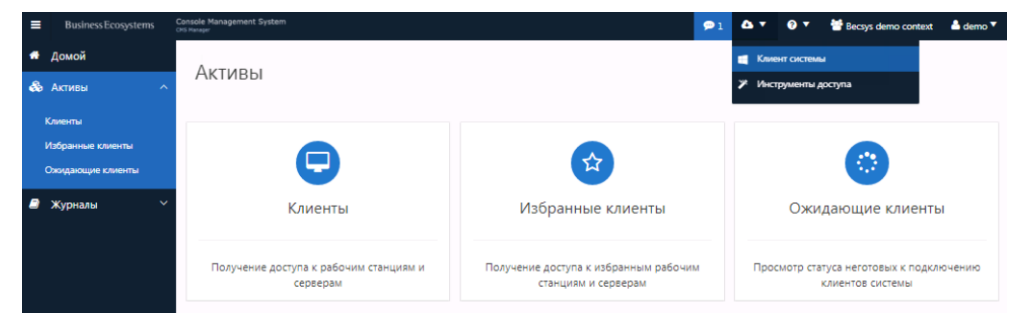

Рисунок 2. Интерфейс доступа к дистрибутиву клиента

В состав дистрибутива клиента входят следующие файлы:

- be-endpoint-x64win-3.5.x.msi дистрибутив клиента удаленного доступа для установки на 64-битных операционных системах.
- be-endpoint-x86win-3.5.x.msi дистрибутив клиента удаленного доступа для установки на 32-битных операционных системах (например, Windows XP SP3).
- install\_silent\_log.bat скрипт тихой установки.
- be-cleaner-2.0.x.exe утилита тихого удаления клиента. Может быть запущена из командной строки с ключом /log для сохранения журнала удаления.
- be-status-2.0.x утилита анализа работоспособности клиента. Сохраняет результаты работы на указанный при запуске FTP сервер [be-status-2.0.x.exe login=<*логин>* password=*cpassword>* ftp=*cadpec FTP сервера>*] или локально.
- be-sn-1.x.exe утилита для генерации серийного номера без установки клиента удаленного доступа, сохраняет SN в реестре [HKLM\SOFTWARE\BE CMS Endpoint Client\Serial Number].

Установка BE CMS Endpoint Client возможна несколькими методами:

- Интерактивная установка установка через графический мастер с ручным занесением параметров подключения.
- Тихая установка установка через скрипт install\_silent\_log.bat, который выполнит установку и настройку BE CMS Endpoint Client в тихом режиме и создаст журнал установки.

— Автоматизированная установка – установка средствами доменных политик Active Directory или через System Center Configuration Manager.

#### Интерактивная установка

При интерактивной установке необходимо выбрать дистрибутив, соответствующий разрядности операционной системы. Перед началом установки будет проверено наличие .NET Framework Client 4.0. Для продолжения установки необходимо принять положения лицензионного соглашения.

| 🕞 Установка BE CMS Endpoin | it Client                                                                                                    | 禮 BE CMS Endpoint Client 📰 💌                                                                                                    |
|----------------------------|----------------------------------------------------------------------------------------------------|----------------------------------------------------------------------------------------------------|
| Business Ecosystems        | Вас приветствует мастер установки BE<br>CMS Endpoint Client                                                                                                    | Лицензионное соглашение Business Ecosystems                                                                                                    |
|                            | Мастер установки позволяет изменить способ установки<br>или удаления компонентов ВЕ СМS Endpoint Client на<br>компьютерь. Нажинте кнопку "Далее", чтобы<br>продолжить, или кнопку "Отмена", чтобы выйти из<br>настера установки. | Прочтите, пожалуйста, это лицензионное соглашение. Если вы принямаете условия<br>лицензионного соглашения, выберите вариант "Принямаю" и накичте кнопку "Далее". В<br>протвеном служе накичте челилу "Отмена".<br>Вusiness Ecosystems Console Management System Software                                                                                                    |
|                            |                                                                                                    | инцелялились с илившение<br>Настоящее Лицензионное соглашение заключается между «Лицензиатом» и ООО<br>«Бизнес Зкоситекс» («Лицензиар»), являющимся обладателем интеллектуальных<br>имущественных прав на колользование программного обеспечения ВЕ Console<br>Маладетелст System Endpoint Clenic (далее от отекту « Программное<br>обеспечение» или «ПО»), в котором возможно использование разработок и<br>технолопий других произодитей, права на которые предоставлены в<br>технолопий других произодитей, права на которые предоставлены в |
|                            | Нарад Далее Отмена                                                                                                    | Г Пранинаю<br>Шаг 1 из 3 Далее > Отмена                                                                                                    |

Рисунок 3. Лицензионное соглашение

Необходимо выбрать путь установки, указать в какой контекст безопасности попадет клиент при регистрации в системе, логическое имя на сервере Becsys (если необходимо отличное от системного имени), а также URL, по которому будет доступен XML с настройками для регистрации.

| 禮 BE CMS Endpoint Client                                                                                               |                      | 醇 BE CMS Endpoint Client                                                                       |                        |
|----------------------------------------------------------------------------------------------------|----------------------|------------------------------------------------------------------------------------------------|------------------------|
| Выбор пути для установки                                                                                               | Business Ecosystems  | Настройка параметров управления                                                                | Business Ecosystems    |
| Мастер установит BE CMS Endpoint Client в следующую папку.<br>введите нужный путь или выберете ее, нажав кнопку Oбзор. | Чтобы сменить папку, | Параметры управления определяют URL доступа к политики<br>безопасности и имя клиент в системе. | е управления, контекст |
| _уть установки:<br>С:\Program Files (x86)\BE CMS Endpoint Client\                                                      | Обзор                | URL для доступа к политике управления:<br>http://01.doud.becsys.ru                             |                        |
| 🔽 Добавить ярлык на рабочий стол                                                                                       |                      | Контекст безопасности:<br> Global<br>Имя клиента в системе:                                    |                        |
| Для установки необходино 27 Мбайт                                                                                      |                      |                                                                                                |                        |
| Шаг 2 из 3 < Назад                                                                                                    | Далее > Отмена       | Шаг 3 из 3 🦳 < Назад 🦉                                                                         | Установить Отмена      |

Рисунок 4. Выбор пути установки и настройка базовых параметров регистрации

После лицензирования и настройки зарегистрированного клиента на сервере Becsys администратором системы становится доступной XML-конфигурация.

| 🛃 Установка BE CMS Endpoint Client                                                                                              |                   | 🙀 Установка BE CMS Endpoint Client                |                      |
|----------------------------------------------------------------------------------------------------|-------------------|---------------------------------------------------|----------------------|
| Установка BE CMS Endpoint Client Rusin                                                                                          | essEcosystems     | Установка BE CMS Endpoint Client                  | Business Ecosystems  |
| Do you want to allow the following program from an ur<br>publisher to make changes to this computer?                            | ıknown            | Подождите, пока мастер установки устанавливает ВЕ | CMS Endpoint Client. |
| Program name: C:\Users\kpavlov\Desktop\\be-endpoint-xr<br>Publisher: <b>Unknown</b><br>File origin: Hard drive on this computer | 54win-3.5.0.msi   | Состояние:                                        |                      |
| Show details Yes                                                                                                    | No                |                                                   |                      |
| Change when these not                                                                                                    | ifications appear |                                                   |                      |
|                                                                                                    |                   |                                                   |                      |
| Назад Далее                                                                                                    | Отмена            | Назад                                             | Далее Отмена         |

Рисунок 5. Процесс установки клиента Becsys

Установка клиента занимает 1-3 минуты в зависимости от мощности компьютера и требует прав локального администратора.

### Тихая установка

| Ключ                     | Описание                                                                                                    | Значение по<br>умолчанию |
|--------------------------|----------------------------------------------------------------------------------------------------|--------------------------|
| INSTALLDIR               | Путь установки клиента, например, [%Programfiles%\BE CMS Endpoint Client].                                                                                                    |                          |
| MANAGERURL               | URL, по которому доступна XML параметры для регистрации клиента.                                                                                                    |                          |
| MANAGERFREQUENCY         | Интервал загрузки XML конфигурации от менеджера (рекомендуется 120 секунд)                                                                                                    | 60                       |
| AUTOCONNECT              | "" – не подключаться автоматически, 1 – подключаться автоматически.                                                                                                    | 1                        |
| LANG                     | RUS – русский интерфейс пользователя, ENG – английский интерфейс пользователя.                                                                                                    | RUS                      |
| START_UI                 | NO – не запускать UI после установки, YES – запускать UI после установки.<br>Необходимо выставлять значение NO при автоматизированной установке.                                                                                                    | YES                      |
| SOAP_INTERVAL (Sec.)     | Интервал повторной отправки инвентарной информации. Отправка инвентарной<br>информации в систему происходит при подключении и по изменениям.                                                                                                    | 60                       |
| SAVE_SETTINGS            | YES – сохранять настройки профиля подключения при обновлении, NO – не<br>сохранять настройки профиля подключения при обновлении.                                                                                                    | NO                       |
| REG_SAVE                 | YES – использовать старый серийный номер при установке, NO – генерировать<br>новый серийный номер клиента при установке.                                                                                                    | YES                      |
| CONNECTIONTIME<br>(Sec.) | Максимальное время нахождения в подключенном состоянии после установки. 0<br>– постоянно находится в подключенном состоянии. Опция используется при<br>тиражировании клиентов автоматизированными средствами в целях экономии<br>серверных ресурсов. Рекомендуемое значение 600 секунд. | 0                        |
| CUSTOMNAME               | Устанавливает логическое имя APM при установке клиента (если необходимо,<br>чтоб в консоли управления имя клиента было отлично от системного имени).                                                                                                    |                          |
| CONTEXT                  | Имя контекста безопасности, используемого при регистрации клиента в системе,<br>а также для механизма автоматической настройки (приоритет над RUPOST).                                                                                                    | Global                   |
| REGISTER_DELAY           | Рандомизированная задержка в регистрации после первого запуска сервиса применяемая при массовых установках (от 0 до 300 сек).                                                                                                    | Disabled                 |
| REPEAT_REGISTER          | Количество дней для следующей попытки регистрации в случае не успеха.                                                                                                    | 1                        |
| MSILOG                   | Путь, где будет создан журнал установки. Стандарт именования файлов<br>журналов: Context_CompName_SerialNumber_LogType_OsArch_Date_Time.log                                                                                                    |                          |
| LOG                      | YES – отправлять на FTP сервер журнал работы сервиса (папка BE_CMS) и<br>журнал установки (папки SUCCESS и FAILED), NO – отправлять на FTP сервер<br>только журнал установки.                                                                                                    | NO                       |
| LOGLEVEL                 | Уровень подробности системных журналов RMC сервера и OpenVPN (1, 2, 3).                                                                                                    | 1                        |
| FTP                      | Адрес FTP сервера. На сервере должны быть созданы папки<br>BE_CMS\SUCCESS и BE_CMS\FAILED. Отправка журналов происходит каждые<br>сутки.                                                                                                    |                          |
| USER / PASSWORD          | Логин и пароль для доступа к FTP серверу.                                                                                                    |                          |

Таблица 2. Описание ключей тихой установки BE CMS Endpoint Client

# Интерфейс Endpoint Client

Данный раздел посвящен описанию интерфейса BE CMS Endpoint Client

#### Окно Подключения

После завершения установки клиента Becsys происходит автоматическое подключение к серверу управления. Успешное подключение идентифицирует иконка замочка в трее, при наведении на которое отображается статус и серийный номер.

| Business Ecosystems | Console Management Syste<br>Endpoint Client | em                  |                                       |
|---------------------|---------------------------------------------|---------------------|---------------------------------------|
| Default             | · ·                                         | Отключить           |                                       |
| Подключен 🔒         |                                             | 00:00:22            | BE CMS Endpoint Client                |
| 0 Z                 |                                             | Business Ecosystems | Статус: Подключен<br>SN: BE-AF8FD3562 |
|                     |                                             | EN 🛓                | 13:33<br>12.01.2017                   |

Рисунок 6. Главное окно BE CMS Endoint Client

Серийный номер однозначно идентифицирует клиента на сервере Becsys и в системе Microsoft System Center Configuration Manager (при настроенной инвентаризации ключа реестра [HKLM\SOFTWARE\BE CMS Endpoint Client\Serial Number]).

Список возможных состояний подключения клиента Becsys приведен в Таблице 3.

Таблица 3. Описание статусов BE CMS Endpoint Client

| Иконка                 | Описание                                                                                                    |
|------------------------|----------------------------------------------------------------------------------------------------|
| BE                     | BE CMS Endpoint Client <b>не подключен</b> . Данное состояние определяет отсутствие связи до<br>системы управления при первоначальной настройке. Также в это состояние попадает клиент<br>при нажатии кнопки Отключить.                                         |
| $\boldsymbol{\oslash}$ | BE CMS Endpoint Client находится в <b>режиме ожидания</b> команды на подключение от сервера<br>управления BE CMS Manager или в состоянии <b>ожидает лицензии</b> . После получения<br>команды вызова на связь клиент переходит в состояние попытка подключения. |
| G                      | BE CMS Endpoint Client находится в состоянии <b>попытка подключения</b> к серверу<br>управления. В случае успеха переходит в состояние подключен, иначе ошибка подключения.                                                                                     |
|                        | BE CMS Endpoint Client находится в состоянии <b>ошибка подключения</b> . Происходит<br>вследствие недоступности сервера по сетевым причинам или проблемам с DNS (в<br>некоторых случаях подключение может быть заблокировано антивирусом).                      |
|                        | BE CMS Endpoint Client находится в состоянии <b>подключен</b> . При таком статусе возможно<br>удаленное подключение к АРМ.                                                                                                    |

При включенной опции **Force Connect** на стороне сервера управления кнопка «Отключить» в интерфейсе клиента Becsys блокируется.

После завершения лицензирования и настройки клиента Becsys на стороне сервера происходит автоматическая настройка профиля подключения и параметров сеанса управления. Изменение названия профиля на главном окне сигнализирует о корректной работе клиента с системой.

| Business Ecosystems | Console Management System<br>Endpoint Client |                     | Business Ecosystems | Console Management Syst<br>Endpoint Client | Lem                 |
|---------------------|----------------------------------------------|---------------------|---------------------|--------------------------------------------|---------------------|
| Be Demo Strong      | Policy +                                     | Отменить            | Be.Dev Soft Po      | icy 🔹                                      | Отключить           |
| Ожидание            |                                              |                     | Подключен 🔒         |                                            | 20:21:12            |
| 20                  |                                              | Business Ecosystems | <b>Ø</b> 1          |                                            | Business Ecosystems |

Рисунок 7. Изменение названия профиля подключения

Если Endpoint Client не получит доступ к XML-файлу конфигурации в течение 5 попыток с интервалом «*Manager Frequency*», то произойдет отключение от сервера. Как только доступ к XML будет восстановлен Endpoint Client продолжит работу согласно полученным настройкам.

При включенной опции «URL Failover» Endpoint Client после 25 неуспешных попыток доступа к XML-файлу конфигурации начинает использовать URL управления, указанный при установке.

#### Вкладка Статус

Вкладка Статус предназначена для отображения статусной информации клиента. Окно открывается по клику на иконку блокнота (в левом нижнем углу главного окна).

| тройки соед | инения     |                  |                        |                |
|-------------|------------|------------------|------------------------|----------------|
| Статус П    | араметры   | Профили          | Журнал                 |                |
| Состояние п | одключен   | ия               |                        |                |
| Состоян     | ие:        | Подключен        | Адрес CMS Manager:     | 23.105.241.232 |
| Длитель     | ность:     | 20:22:52         | Тип VPN:               | nVPN tcp-443   |
| Байт отп    | равлено:   | 4315710          | VPN agpec CMS Manager: | 192.168.128.1  |
| Байт пол    | учено:     | 1012942          | VPN адрес клиента:     | 192.168.192.16 |
| Информаци   | а о клиент | e                |                        |                |
| Серийны     | ій номер:  | BE-A985E9EF1     | Системное имя:         | DVP-ENDPOINT   |
| Блокиро     | вка:       | Включена         | Логическое имя:        | N/A            |
| Контекст    | :          | Demo             |                        |                |
| Редакци     | я ОС:      | Microsoft Window | /s 7 Корпоративная     |                |

Рисунок 8. Вкладка Статус BE CMS Endoint Client

Если клиент Becsys имеет прямое подключение к серверу Becsys и разрешен режим «LanMode», то построение VPN туннеля не производится.

### Вкладка Параметры

Вкладка Настойки используется контроля параметров удаленных подключений и системных настроек. Описание системных параметров и параметров удаленных подключений приведено в **Таблице 4**.

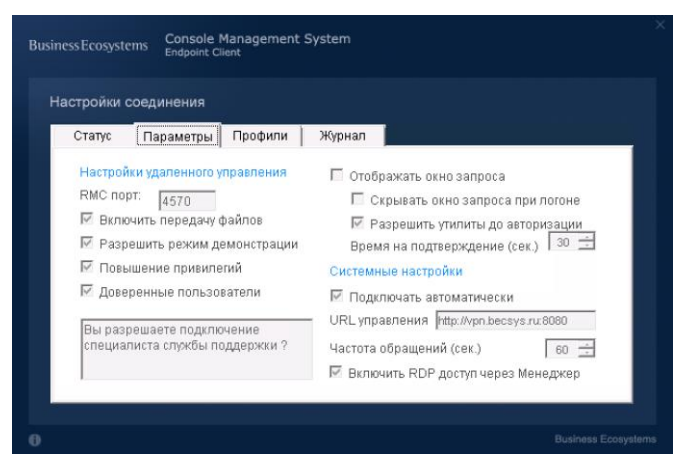

Рисунок 9. Вкладка Параметры BE CMS Endoint Client

| Габлица 4. | Описание | параметров | Endpoint | Client |
|------------|----------|------------|----------|--------|
|------------|----------|------------|----------|--------|

| Параметр                                    | Описание                                                                                                    |
|---------------------------------------------|----------------------------------------------------------------------------------------------------|
| RMC порт                                    | TCP порт RMC сервиса, который предоставляет интерфейс доступа к сеансу.                                                                 |
| Включить передачу<br>файлов                 | Включить возможность обмена файлами между компьютером администратора и компьютером пользователя под управлением BE CMS Endpoint Client. |
| Разрешить режим<br>демонстрации             | Включить возможность демонстрации экрана администратора удаленному пользователю.                                                        |
| Повышение привилегий                        | Разрешить возможность удаленного запуска программ под повышенными правами.                                                              |
| Доверенные пользователи                     | Разрешить доверенным пользователям подключаться к сеансу без разрешения.                                                                |
| Отображать окно запроса                     | Требовать разрешения пользователя перед подключением администратора.                                                                    |
| Скрывать окно запроса до входа пользователя | Запрещает подключение к компьютеру до входа пользователя.                                                                               |
| Разрешить утилиты до<br>авторизации         | Запрещает или разрешает использование утилит (передача файлов, редактор реестра, терминал, диспетчер задач) до разрешения пользователя. |
| Текст окна запроса                          | Содержимое окна разрешения подключения.                                                                                                 |
| Время на подтверждение (сек.)               | Время, в течение которого пользователь должен разрешить подключение<br>администратора (при включенной опции «Отображать окно запроса».  |
| Подключать<br>автоматически                 | Требовать или нет нажатия пользователем кнопки «Подключиться» для активации<br>работы клиента после загрузки операционной системы.      |
| URL управления                              | URL, по которому доступна XML конфигурация клиента.                                                                                     |
| Частота обращений (сек.)                    | Периодичность опроса конфигурации с сервера Becsys.                                                                                     |
| Включить RDP доступ<br>через Менеджер       | Включить доступ по RDP через сервер Becsys (для OC Windows Vista и выше).                                                               |

При включенной Блокировке (Lockdown) на сервер Becsys локальное редактирование настроек клиента Becsys заблокировано, т.е. все опции окна «Параметры» будут не активны.

### Вкладка Профили

| астроики соеди                              | нения                               |                            |                                           |
|---------------------------------------------|-------------------------------------|----------------------------|-------------------------------------------|
| Настройки профил                            | 19                                  |                            |                                           |
| Имя профиля                                 | Be.Dev Soft Policy                  |                            | <ul> <li>Соединение по запросу</li> </ul> |
| Локальный IP                                | 172.16.0.30                         |                            | 🗹 Профиль по умолчанию                    |
| Локальный Порт                              | 8082                                |                            | 🗹 Режим локальной сети                    |
| Настройки соеди                             | нения nVPN                          |                            |                                           |
| nVPN Шлюз                                   | demo.becsys.ru                      | nVPN Менеджер              | 192.168.128.1                             |
| nVPN Порт                                   | 443                                 | nVPN Ключ                  | becsys123                                 |
| -Настройки соедии<br>nVPN Шлюз<br>nVPN Порт | нения nVPN<br>demo.becsys.ru<br>443 | nVPN Менеджер<br>nVPN Ключ | 192.168.128.1<br>becsys123                |

Вкладка Профили используется для определения параметров подключения к системе управления.

Рисунок 10. Вкладка Профили BE CMS Endoint Client

Описание параметров соединения приведено в Таблице 5.

| Таблица 5. Описание параметров соединения Endpoint Client |  |
|-----------------------------------------------------------|--|
|-----------------------------------------------------------|--|

| Параметр                         | Описание                                                                                                    |
|----------------------------------|----------------------------------------------------------------------------------------------------|
| Имя профиля                      | Название профиля подключения.                                                                                                    |
| Локальный IP /<br>Локальный Порт | IP адрес и порт сервера управления для проверки прямой доступности. В случае<br>успешной tcp-проверки активируется безтуннельный режим (LanMode). |
| Соединение по запросу            | Подключение клиента к серверу Becsys управления по запросу администратора.                                                                        |
| Профиль по умолчанию             | Идентификация активного профиля.                                                                                                    |
| Режим локальной сети             | Разрешен или нет безтуннельный режим (LanMode). Может быть запрещен в сценарии наличия NAT между клиентом и сервером Becsys.                      |
| nVPN Шлюз                        | Указывается IP адрес шлюза для подключений                                                                                                    |
| nVPN Порт                        | Указывается порт для SSTP и SoftEther подключений                                                                                                 |
| nVPN Ключ                        | Указывается ключ для L2TP подключений                                                                                                    |
| nVPN Менеджер                    | Указывается IP адрес сервера Becsys, доступный через VPN туннель                                                                                  |

### Вкладка Журнал

Вкладка Журнал используется для диагностики подключения к системе управления. Пользователь может выбрать информацию от какого сервиса отобразить события в окне Журнала.

| строики    | соединения              |                                          |                                    |                  |              |              |   |
|------------|-------------------------|------------------------------------------|------------------------------------|------------------|--------------|--------------|---|
| Статус     | Параметры               | Профили                                  | Журнал                             |                  |              |              |   |
| 2020-01-04 | 09:57:16 [Receiver/We   | b]: Load xml confi                       | ig from manage                     | r (http://demo.t | ecsys.ru/AB  | 16EC488.xml) |   |
| 2020-01-04 | 09:57:11 [ConnectedS    | tate]: check logge                       | d user                             |                  |              |              | - |
| 2020-01-04 | 09:57:11 [ConnectedS    | tate]: check be-gu                       | i.exe                              |                  |              |              |   |
| 2020-01-04 | J9:55:46 [Receiver/We   | bj: Load xml confi                       | ig from managel                    | r (http://demo.b | ecsys.ru/AB  | 16EC488.xml) |   |
| 2020-01-04 | 19:55:45 [Receiver/like | b]: Load xmi confi<br>b]: Load xmi confi | ig from managel<br>ig from managel | (http://demo.t   | ecsys.ru/AB  | 16EC498.xml) |   |
| 2020-01-04 | 10:55:15 (Receiver)like | b]: Load xml confi                       | ig from manager                    | (http://demo.b   | Acesve ni/AB | 16EC488 xml) |   |
| 2020-01-04 | 09:54:45 [Receiver/li/e | b]: Load xml confi                       | ig from manage                     | (http://demo.b   | ecsivs ru/AB | 16EC488.xml) |   |
| 2020-01-04 | 09:54:14 [Receiver/We   | b]: Load xml confi                       | ig from manage                     | (http://demo.b   | ecsvs.ru/AB  | 16EC488.xml) |   |
| 2020-01-04 | 09:54:09 [ConnectedS    | tate]: check logge                       | d user                             | (e               |              |              |   |
| 2020-01-04 | 09:54:09 [ConnectedS    | tate]: check be-gu                       | i.exe                              |                  |              |              |   |
| 2020-01-04 | 09:53:44 [Receiver/We   | b]: Load xml confi                       | ig from manage                     | http://demo.b    | ecsys.ru/AB  | 16EC488.xml) |   |
| 2020-01-04 | 09:53:14 [Receiver/We   | b]: Load xml confi                       | ig from manager                    | http://demo.b    | ecsys.ru/AB  | 16EC488.xml) |   |
| 2020-01-04 | 09:52:44 [Receiver/We   | bl: Load xml confi                       | ia from manadei                    | r (http://demo.t | ecsvs.ru/AB  | 16EC488.xml) | 1 |
| -          | 12 1 1 1 1 1 1 1        | 1                                        |                                    |                  |              |              |   |
| ຟ ໄດ້ແລະແລ | Endpoint Clion          | +                                        |                                    |                  |              | C            |   |

Рисунок 11. Вкладка Журнал BE CMS Endoint Client

Журнал клиента Becsys (service.log и update.log) расположен в папке «C:\Program Files (x86)\BE CMS Endpoint Client» (для x64) или «C:\Program Files\BE CMS Endpoint Client» (для x86).

# Сетевые взаимодействия

Данный раздел посвящен описанию правил сетевого взаимодействия BE CMS Endpoint Client

Для корректной работы клиента Becsys необходимо добавить правила сетевого взаимодействия, указанные в Таблицах 6 и 7, в сетевой экран на компьютере.

| Адрес источника       | Протокол<br>источника | Адрес назначения      | Протокол<br>назначения | Описание                                                                                              |
|-----------------------|-----------------------|-----------------------|------------------------|----------------------------------------------------------------------------------------------------|
| [Local Network]       | TCP-ANY               | [Internal Manager IP] | TCP-80                 | Загрузка XML-конфигурации клиента                                                                     |
| [Internal Manager IP] | ICMP                  | [Local Network]       | ICMP                   | Проверка доступности клиента                                                                          |
| [Local Network]       | ICMP                  | [Internal MGR IP]     | ICMP                   | Проверка доступности сервера                                                                          |
| [Local Network]       | TCP-ANY               | [Internal Manager IP] | TCP-8081               | Публикация состояния клиента на<br>сервер Becsys (механизм «publish»)                                 |
| [Local Network]       | TCP-ANY               | [Internal Manager IP] | TCP-8082               | Сеанс подключения клиента к<br>серверу Becsys (механизм<br>«keepalive»)                               |
| [Internal Manager IP] | TCP-ANY               | [Local Network]       | TCP-3389               | Подключение к компьютеру с<br>клиентом Becsys по протоколу RDP                                        |
| [Internal Manager IP] | TCP-ANY               | [Local Network]       | TCP-4750               | Подключение к компьютеру с<br>клиентом Becsys по протоколу RMC                                        |
| [Internal Manager IP] | TCP-ANY               | [Local Network]       | TCP-<br>2025-2095      | Подключение к приложениям на<br>хостах в локальной сети клиента<br>Becsys (функция Application Proxy) |

Таблица 6. Описание правил сетевого взаимодействия клиента Becsys в режиме LanMode

[Local Network] – диапазон локальных сетей предприятия, где расположены клиенты Becsys. [Internal Manager IP] – внутренний адрес сервера Becsys. Подключение клиента в корпоративной сети передачи данных происходит по внутреннему адресу сервера управления.

Таблица 7. Описание правил сетевого взаимодействия клиента Becsys в режиме VpnMode

| Адрес источника  | Протокол<br>источника | Адрес назначения | Протокол<br>назначения | Описание                                                          |  |  |  |
|------------------|-----------------------|------------------|------------------------|-------------------------------------------------------------------|--|--|--|
| [Local Network]  | TCP-ANY               | [VPN GW IP]      | TCP-80                 | Загрузка XML-конфигурации клиента                                 |  |  |  |
| [Local Network]  | TCP-ANY               | [VPN GW IP]      | TCP-443                | Подключение клиента к VPN серверу<br>по протоколу SSTP (TLS v1.2) |  |  |  |
| [Local Network]  | UDP-ANY               | [VPN GW IP]      | UDP-500<br>UDP-4500    | Подключение клиента к VPN серверу по протоколу L2TP               |  |  |  |
| [Local Network]  | IP-ANY<br>TCP-ANY     | [VPN GW IP]      | GRE<br>TCP-1723        | Подключение клиента к VPN серверу<br>по протоколу PPTP            |  |  |  |
| [VPN Manager IP] | ICMP                  | [VPN Network]    | ICMP                   | Проверка работы клиента через                                     |  |  |  |

у

Console Management System

|                  |         |                  |                   | туннель со стороны сервера                                                                            |
|------------------|---------|------------------|-------------------|----------------------------------------------------------------------------------------------------|
| [VPN Network]    | ICMP    | [VPN Manager IP] | ICMP              | Проверка работы сервера через<br>туннеля со стороны клиента                                           |
| [VPN Network]    | TCP-ANY | [VPN Manager IP] | TCP-8081          | Публикация состояния клиента на<br>сервер Becsys (механизм «publish»)                                 |
| [VPN Network]    | TCP-ANY | [VPN Manager IP] | TCP-8082          | Сеанс подключения клиента к<br>серверу Becsys (механизм<br>«keepalive»)                               |
| [VPN Manager IP] | TCP-ANY | [VPN Network]    | TCP-3389          | Подключение к компьютеру с<br>клиентом Becsys по протоколу RDP                                        |
| [VPN Manager IP] | TCP-ANY | [VPN Network]    | TCP-4750          | Подключение к компьютеру с клиентом Becsys по протоколу RMC                                           |
| [VPN Manager IP] | TCP-ANY | [VPN Network]    | TCP-<br>2025-2095 | Подключение к приложениям на<br>хостах в локальной сети клиента<br>Becsys (функция Application Proxy) |

[Local Network] – диапазон локальных сетей предприятия, где расположены клиенты Becsys.

[VPN GW IP] – IP адрес, под которым опубликован VPN сервер (публичный IP адрес).

**[VPN Manager IP]** – IP адрес сервера Becsys, доступный через VPN туннель (по умолчанию 192.168.128.1).

[VPN Network] – подсеть, из которой выдаются IP адреса клиентам Becsys в VPN туннеле (по умолчанию 192.168.192.0/18).

#### Business Ecosystems LLC.

ООО «Бизнес Экосистемс» 143026 Москва, Россия Территория инновационного центра Сколково ул. Малевича, 1, офис 5

info@becsys.ru www.becsys.ru